## ChromeRiver: <u>https://www.obfs.uillinois.edu/travel-</u> resources

## Assign the Delegate in Chrome River

1. Click your name in the upper right corner.

| ≡ G chromeriver                                             |               |                                 | Kimberly Johnson      Leviestic at lines                                                                                                    |
|-------------------------------------------------------------|---------------|---------------------------------|----------------------------------------------------------------------------------------------------|
| eWallet Unused Items     0 Credit Card Items     0 Receipts |               |                                 | ▼ UNIVERSITY<br>● OF ILLINOIS<br>▲ SYSTEM<br>Attogram<br>Extendinary                                                                                                    |
| Expenses                                                    |               | + Create                        | сонтаст                                                                                                    |
| ODraft                                                      | 0<br>Returned | O<br>Submitted<br>Last 90 Clays | For Expense reinforcement and Inoice assistance, please contact:<br>UPAY Outcomer Service<br>Service Desk Request Form<br>UPAY Processing Date<br>UPAY Processing Date<br>UPAY Processing Date<br>UPAY Processing Date<br>UPAY Processing Date<br>UPAY Processing Date<br>Chrome River<br>Chrome River<br>Chrome |

2. Click Account Settings.

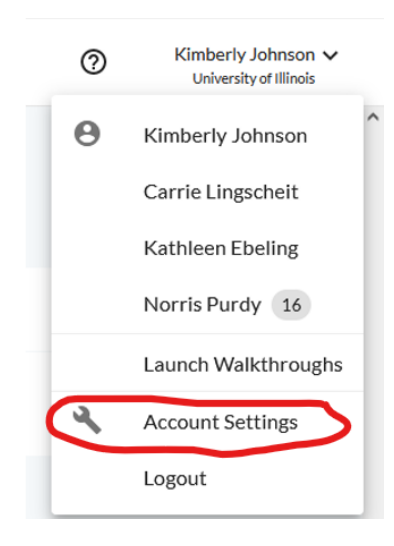

3. Click Delegate Settings

| Kimberly Johnson<br>654715138 kkjohns1 | My Delegates                                                 |  |  |
|----------------------------------------|--------------------------------------------------------------|--|--|
| Personal Settings                      | A "Delegate" is someone who has full access to your account. |  |  |
| Preferences Settings                   | Add New Delegates                                            |  |  |
| Delegate Settings                      |                                                              |  |  |

4. Click Add New Delegates.

Kimberly Johnson: kkjohns1 Chad Lewis: lewis2 Jennifer Gavel: jgavel Sindhuri Rekulapally: sindhuri Laura Eichelberger: Laurae